# \* PORTAIL PROFESSIONNEL ET FAMILLE

(Manuel d'utilisation pour les ASMAT)

### **CONNEXION** (sur PC à privilégier)

#### 1. Comment se connecter au portail professionnel et familles :

Pour vous connecter à votre portail, munissez-vous du mail adressé par votre RPE, avec votre identifiant et mot de passe de connexion ainsi que du lien de connexion (ex : p.nomdurelais.gramweb.fr)

Vous arriverez ensuite sur cette page de connexion, il faudra choisir l'encadré qui correspond à votre profil (Assistants Maternels ou Familles).

Une fois votre profil sélectionné, il faudra renseigner votre "nom d'utilisateur" et votre "mot de passe", reçu par mail (voir ci-dessus). À la première connexion il faudra utiliser le mot de passe transmis par le service RPE, mais vous pourrez une fois connecté changer ce dernier.

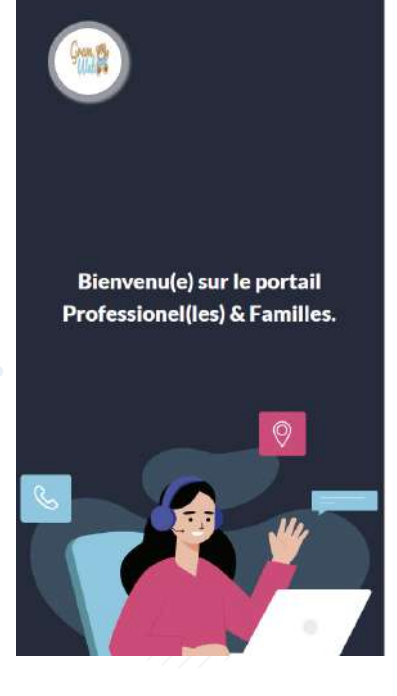

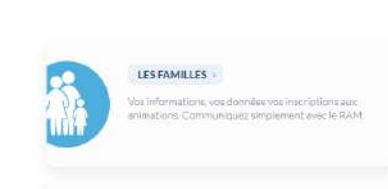

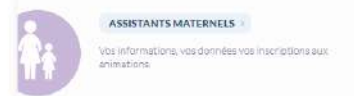

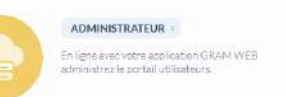

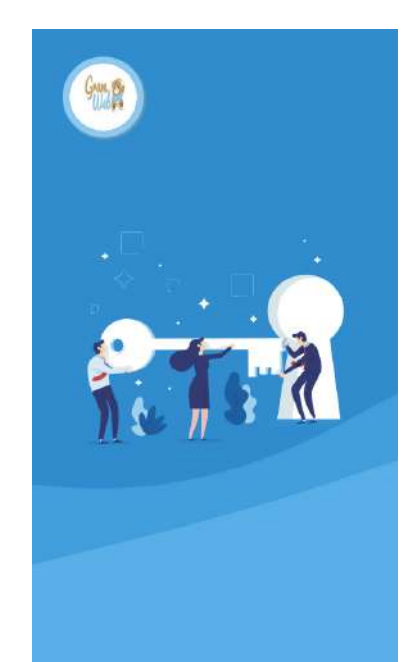

| Connexion        | Assmat                |      |
|------------------|-----------------------|------|
| Login            |                       |      |
| Non d'utilisate. | at.                   |      |
| Mot de passe     |                       | - 19 |
| Seconnector      | Mot de passe oublié ? |      |
|                  | Portail professionnel |      |

### ACCUEIL

#### 2. Accueil

La page d'accueil vous permet de visualiser quelques informations concernant vos coordonnées mais également des documents que le relais pourra mettre à disposition via cette plateforme de téléchargement.

Vous trouverez sur votre gauche un menu vous permettant d'accéder aux différentes fonctionnalités du portail, à noter certaines fonctions peuvent être désactivées par votre RPE.

|                                  | Ba ≡                          |                        |     |                     |                                                               |      |                        |              | Se déconnecter |
|----------------------------------|-------------------------------|------------------------|-----|---------------------|---------------------------------------------------------------|------|------------------------|--------------|----------------|
|                                  | Accueil .                     |                        |     |                     |                                                               |      |                        |              |                |
| Bienvenue,<br>Test024 test       | Assmat Afficher toutes les in | nfos de l'ASMAT        | ^ × | Fichiers Affic      | ther tous les Fichiers                                        |      |                        |              | ^ ×            |
| (RPEBLANC)                       | Les informations générales.   |                        |     | Les derniers Pichie | rs                                                            |      |                        |              |                |
|                                  | Nom d'usage :                 | Test024                |     | Afficher 10 🗸       | éléments                                                      |      | International Contract | Rechercher : |                |
| Accueil •                        | Prénom :                      | test                   |     | Id                  | Nom fichier                                                   | Туре | \$ Date                | \$           | Action         |
| 🖉 Assmat 🔹 🔹                     | Rue :                         | 26                     |     | 16                  | [Affiches-Plaquettes sur la Prévention]-Se<br>laver les mains | PDF  | 22/09/2021             |              |                |
| 😸 Enfants accueillis 🔹 🗣         | Adresse :                     | Rue du podissium       |     | 15                  | Fichier de test                                               | DOCX | 22/09/2021             |              |                |
| 🗐 Mes agréments 🔹 🗣              | Code Postal :                 | 56100                  |     | 13                  | Guide des maladies infectieuses Haute<br>Autorité de Santé    | PDF  | 07/09/2021             |              | 2              |
| مو Observatoire                  | Ville :                       | LORIENT                |     | 12                  | Planning Relais Mios Sept-oct 2021                            | PDF  | 02/09/2021             |              | 4              |
| Temps collectifs                 | Quartier :                    | L'Aqueduc              |     | 11                  | Guide ministériel d'accueil du JEdu 25 août 21                | PDF  | 01/09/2021             |              |                |
| 1 Mesreservations •              | Fixe :                        | 09.84.26.75.30         |     | 10                  | Décrêt du 30 août relatif aux ass mat                         | PDF  | 01/09/2021             |              | 4              |
|                                  | Portable :                    |                        |     | 8                   | Décret du 25 août relatif RPE                                 | PDF  | 01/09/2021             |              |                |
| <ul> <li>Mes contacts</li> </ul> | Email :                       | f.rondard@liger-cd.com |     | 7                   | Charte Nationale d'accueil du jeune enfant                    | PDF  | 01/09/2021             |              |                |
| Contact RAM                      | Commentaire :                 |                        |     | 6                   | Demande de PAI                                                | PDF  | 31/08/2021             |              |                |
| Fichiers •                       | Date inscription :            | 26/01/2021             |     | 4                   | Charte accueil stagiaires                                     | PDF  | 31/08/2021             |              |                |
| Mot de Passe                     |                               |                        |     | lcl                 | Nom fichier                                                   | Path | Туре                   | Date         | Action         |
|                                  |                               |                        |     | Affichage de l'élén | ent 1 à 10 sur 13 éléments                                    |      |                        | Précéder     | nt 1 2 Suivant |
| Se deconnecter                   |                               |                        |     | <                   |                                                               |      |                        |              | >              |

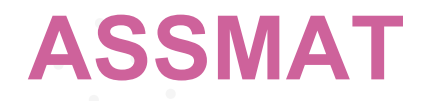

#### 2. Accueil

Si cette page "Assmat "est activée par le service du RPE, vous pourrez ainsi visualiser ou modifier les informations concernant vos coordonnées.

Il est à noter que le relais peut activer une fonction de visualisation, dans ce cas il faudra donc penser à prévenir le relais de tout changement afin que la responsable fasse l'actualisation pour vous.

|                            | li li | nformations générales                   |                        |          |
|----------------------------|-------|-----------------------------------------|------------------------|----------|
| Bienvenue,<br>Test024 test |       | Modifier toutes les informations généra | les                    | A X      |
| (RPE BLANC)                | _     | Les informations générales Assmat       |                        |          |
| 🖶 Accueil                  | •     |                                         |                        | Modifier |
| 🕼 Assmat                   |       | Situation Assmat:                       | Celibataire            | *        |
| 😁 Enfants accueillis       | •     | Civilité :                              | М.                     | *        |
| Mes agréments              |       | Nom                                     | Test024                |          |
|                            |       | Prénam :                                | test                   |          |
| Temps collectifs           |       | Numéro de rue :                         | 26                     |          |
| : w                        |       | Rue :                                   | Rue du podissium       |          |
| Mesreservations            |       | Complément adresse :                    | Complément adresse     |          |
| Mes contacts               | •     | Code postal :                           | 56100                  |          |
| Contact RAM                | •     | Ville -                                 | LORIENT                | ž        |
| Fichiers                   | •     | Quartier :                              | L'Aqueduc              | Ÿ        |
| Ø Mot de Passe             | •     | Secteur :                               | TERRITOIRE DU RELAIS   | ×        |
| C Se déconnecter           |       | Rivoli/Fantor :                         | Rivoli/Fantor          |          |
|                            |       | Téléphone fixe :                        | 09.84.26.75.30         |          |
|                            |       | Téléphone portable :                    | Téléphone portable     |          |
|                            |       | Adresse mail :                          | f.rondard@liger-cd.com |          |
|                            |       |                                         |                        | Modifier |

## **ENFANTS ACCUEILLIS**

#### 3. Gestion des enfants

CHILD B. ST. W. S. WITTER

Si cette page "Gestion des enfants" est activée par le service du RPE, vous pourrez ainsi visualiser, modifier ou supprimer les informations concernant les enfants accueillis à votre domicile. Cela a pour but de mettre à jour votre dossier. Vous pourrez également dans cette partie rajouter si vous le souhaitez votre propre enfant qui pourrait prendre un agrément temporairement.

Il est à noter que le relais peut activer une fonction de visualisation, dans ce cas il faudra donc penser à prévenir le relais de tout changement afin que la responsable fasse l'actualisation pour vous.

|                      | int Mar | Gestion de         | es Enfants            |                |                    |                    |                    |     |           |                  |           |           |
|----------------------|---------|--------------------|-----------------------|----------------|--------------------|--------------------|--------------------|-----|-----------|------------------|-----------|-----------|
| Bienvenue,           |         | Les Enfants        |                       |                |                    |                    |                    |     |           |                  |           | ^ ×       |
| (RPE BLANC)          |         | liste des enfants. | éléments              |                |                    |                    |                    |     |           | Berhard          | and the   |           |
| Accueil              | •       | Nom                | Prénom                | Date naissance | Lieu Scolarisation | Date début accueil | Date fin accueil ( | Age | 9 Détails | ¢ Type           | Action    | •         |
| 🕼 Assmat             | •       | essai              | essai                 | 10/05/2021     |                    | 8                  |                    | 1   |           | Enfant de l'AM   | •         |           |
| 😫 Enfanta accueillia |         | DURAND             | DURAND                | 01/02/2017     |                    | ē                  | 15.<br>(5)         | 5   |           | Enfant de l'AM   |           |           |
|                      |         | DUPUY              | Antoinette            | 05/07/2020     |                    | 04/07/2021         |                    | 2   |           | Enfant accueilli | <b>•</b>  |           |
| Mes agrements        |         | Nom                | Prenom                | Date naissance | Lieu Scolarisation | Date debut accue   | Date fin accueil   | Age | Details   | Туре             | Action    |           |
| a, Observatoire      | •       | Affichage de l'élé | ment 1 à 3 sur 3 élém | ents           |                    |                    |                    |     |           |                  | Précédent | 1 Suivant |
| Temps collectifs     | ٠       | <                  |                       |                |                    |                    |                    |     |           |                  |           | >         |

Sur le côté droit, vous aurez ainsi la possibilité de rajouter un nouvel accueil, en indiquant le nom - prénom - date de naissance et le type d'enfant, si c'est un enfant accueilli ou votre propre enfant

Vous pourrez visualiser les informations concernant l'accueil d'un enfant via le bouton :

Vous pourrez modifier les informations d'un accueil en cours via le bouton :

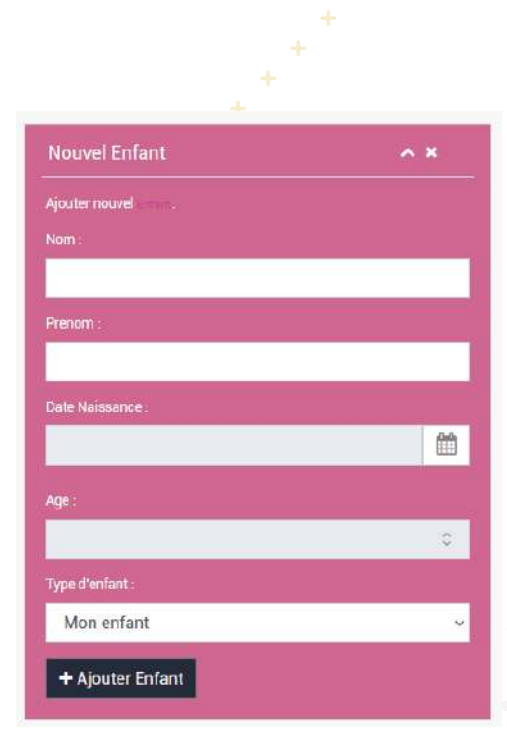

# **MES AGRÉMENTS**

#### 4. Gestion des Agréments

Si cette page "Agréments" est activée par le service du RPE, vous pourrez ainsi visualiser ou modifier les informations concernant vos agréments.

Il est à noter que le relais peut activer une fonction de visualisation, dans ce cas il faudra donc penser à prévenir le relais de tout changement afin que la responsable fasse l'actualisation pour vous.

7

| : 🔂 - a (                   | Ş. —                              |           |            |            |          |            |            |         |                   |
|-----------------------------|-----------------------------------|-----------|------------|------------|----------|------------|------------|---------|-------------------|
| Bienvenue,                  | Gestion des Agre                  | éments    |            |            |          |            |            |         | Ajouter un agréme |
| Fest024 test<br>RPE BLANC ) | Agréments                         |           |            |            |          |            |            |         | ~ *               |
|                             | les <sub>Agrénents</sub> declarés |           |            |            |          |            |            |         |                   |
| cueil (                     | Agrément                          | Statut    | Definition | Date Debut | Date Fin | Libre le   | Dinponible | Details | Action            |
| smat o                      | à la journée                      | Agréments | 0-3 ans    |            |          | 03/08/2021 | DUI        |         | 2                 |
| ints accueillis 🔹 🖣         | a la journée                      | Agréments | 0-3 ans    |            |          |            | NON        |         | 2                 |
| agréments                   |                                   |           |            |            |          |            |            |         |                   |

En haut à droite, vous aurez ainsi la possibilité de rajouter un nouvel agrément, en indiquant le nom de votre agrément, le statut, la définition, la date début, votre disponibilité. etc. ...

Vous pourrez modifier les informations d'un agrément en cours via le bouton :

Vous aurez la possiblité également en modifiant un agrément de gérer vos disponiblités d'accueil qui pourra ensuite être difusé sur la liste transmise par le relais.

|           | 11        |
|-----------|-----------|
| Enregistr | er Fermer |
|           | Enregistr |

#### Ajouter un agrément

| Nom :        | A la journée | Ŷ    |
|--------------|--------------|------|
| statut :     | Agréments    | v    |
| Definition   | 0-3 ans      | v    |
| Date Debut : | Date debut   |      |
| Date Fin     | Date fin     | 1.00 |
| ibre le :    | Libre le     |      |
| )isponible : |              |      |
| )etails :    |              |      |
|              |              | li   |

### **OBSERVATOIRE**

#### 5. Gestion Observatoire Offre d'accueil

19500 - to a city of STITUP

Si cette page "Observatoire" est activée par le service du RPE, vous pourrez ainsi visualiser, ajouter ou supprimer les informations concernant l'observatoire sur l'offre d'accueil. Cet observatoire permettra ainsi aux familles de pouvoir effectuer une recherche plus précise sur le mode de garde souhaitée et pour le relais de ressortir des statistiques qui leur sont demandés par la CNAF.

Il est à noter que le relais peut activer une fonction de visualisation, dans ce cas il faudra donc penser à prévenir le relais de tout changement afin que la responsable fasse l'actualisation pour vous.

|                            | Gestion des Observatoires                   |                     |
|----------------------------|---------------------------------------------|---------------------|
| Bienvenue,<br>Test024 test | Les Observatoires                           | ~ x                 |
| ( RPE BLANC )              | liste des observatoires.                    |                     |
|                            | Afficher (10 →) éléments                    | Rechercher :        |
| 🖀 Accueil                  | Observatoire                                | 👻 Action 🔶          |
| 🖉 Assmat                   | Urgence                                     |                     |
| 警 Enfants accueillis       | Temps partiel                               |                     |
| -                          | Samedi                                      | 8                   |
| Mes agrements              |                                             |                     |
| a observatoire             | Observatoire                                | Action              |
| Temps collectifs           | Affichage de l'élément T à 4 sur 4 éléments | Précédent 1 Suivant |
| 1 Mes reservations         | •                                           | >                   |

En haut à droite, vous aurez ainsi la possibilité de rajouter un nouvel observatoire selon les items qui se trouvent dans le menu déroulant

Vous pourrez supprimer un observatoire via le bouton :

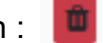

A noter que l'item "Horaires Atypiques" peut être complété par les 4 conditions suivantes : Avant 7 h / Après 20 h / Samedi / Dimanche

| Nouvel Observatoire          | ^ × |
|------------------------------|-----|
| Ajouter nouvel observatoire. |     |
| Observatoire :               |     |
|                              | :≁: |
| + Ajouter Observatoire       |     |

### **TEMPS COLLECTIFS**

#### 6. Gestion des Temps Collectifs

Si cette page "Temps Collectifs" est activée par le service du RPE, vous pourrez ainsi visualiser les temps collectifs à venir mais également vous préinscrire aux ateliers directement via cette page.

|                                                                                                    | =                             |                                       |      |                                 |           |                                |                            |
|----------------------------------------------------------------------------------------------------|-------------------------------|---------------------------------------|------|---------------------------------|-----------|--------------------------------|----------------------------|
| and the second second s | Gestion des Temps Collecti    | fs                                    |      |                                 |           |                                |                            |
| Berverse,<br>Test024 test                                                                                                    | Temps Collectifs              | 15                                    |      |                                 |           |                                | A 31                       |
| (HPE BLANC)                                                                                                    | Les was collectors Calendoer. |                                       |      |                                 |           |                                |                            |
| Accueil •                                                                                                    | Filtre par Relais             |                                       |      |                                 |           |                                | ^                          |
| 🕼 Asseniet 🔹 🔹                                                                                                    | □ TIPE ROUGE<br>□ TIPE        | ☐ RPE BLE                             | 34   | T RPE BLAND                     |           | <ul> <li>Portal pro</li> </ul> |                            |
| 👹 Enfants accueillis 🔹 🔹                                                                                                    |                               |                                       |      |                                 |           |                                |                            |
| Mes agréments                                                                                                    | K > Aujourthui                |                                       |      | septembre 2022                  |           |                                | Moia Semaine Jour Planning |
| 4 <sub>4</sub> Observatnire •                                                                                                    | kn                            | near .                                | mer: |                                 | 10        | and (                          | án.                        |
| 🛍 Tergo collucito —                                                                                                    |                               |                                       |      |                                 |           |                                |                            |
| i Mes reservations •                                                                                                    |                               |                                       |      |                                 |           |                                |                            |
| <ul> <li>Mes contacts</li> </ul>                                                                                                    |                               |                                       |      |                                 |           |                                |                            |
| C Contact RAM •                                                                                                    |                               |                                       |      |                                 |           |                                |                            |
| Fichiers •                                                                                                    | 5                             | 0<br>19:20 Animation partenanale      |      | 03-30 An motion partenansie     |           | T.                             | 10 11                      |
| 👁 Mot de Passe 🔹 🔹                                                                                                    |                               |                                       |      |                                 |           |                                |                            |
| 🕑 Se déconnecter                                                                                                    |                               |                                       |      |                                 |           |                                |                            |
|                                                                                                    |                               |                                       |      |                                 |           |                                |                            |
| Q     Observations       The reservations     •       I     Mes contacts       Mes contacts     •       I     Mes contacts       I     Observations       I     Scheres       I     Fichters       I     Mort de Passe       I     Scheiconnecter                                                                                                    | kn.<br>s                      | inner<br>19<br>19 A sandor performale | 85   | 3<br>DY 39 As matics portowing: | ****<br>2 |                                | 3                          |

Quand vous passerez votre souris sur un atelier, vous verrez apparaitre cet onglet avec les informations concernant cette animation vous pourrez ainsi vous inscrire via le bouton :

Il faudra bien penser à cocher les enfants qui seront susceptibles de venir avec vous sur cette animation.

| Z Test024 / As | sistant maternel | (Sélectionné | e par défaut) |  |
|----------------|------------------|--------------|---------------|--|
| DURAND         | DURAND           |              |               |  |
| 🗌 essai est    | ai               |              |               |  |
| DUPUY A        | ntoinette        |              |               |  |

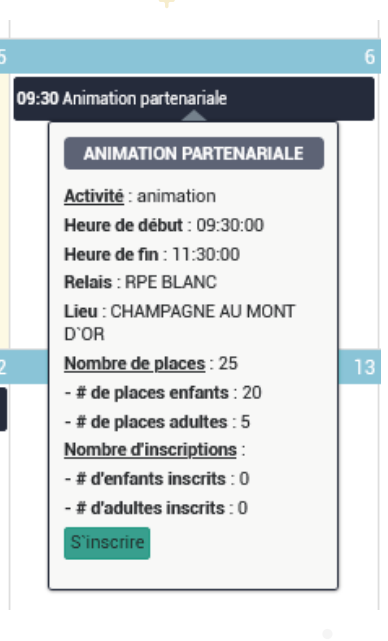

# **MES RÉSERVATIONS**

#### 7. Gestion des réservations

La page gestion des réservations vous permet de visualiser les temps collectifs sur lesquels vous vous êtes inscrits.

Vous pourrez ainsi visualiser si votre inscription est validée ou en liste d'attente.

| es Réservations          | Attendues Afficher Calendrie | er des Temps Collectifs         |                  |                           |                       |        |          |                 | ~ ×           |
|--------------------------|------------------------------|---------------------------------|------------------|---------------------------|-----------------------|--------|----------|-----------------|---------------|
| liste des Réservations a | ittendues.<br>Its            |                                 |                  |                           |                       |        |          | Rechercher :    |               |
| Date                     | Heure                        | Temps collectifs                | Inscrite         | Nom et prênom de l'enfant | Nom et prénom de l'AM | ¢ Lieu | Activité | 🜲 Liste d'atten | ite 🖨 🛛 Actio |
| 08/07/2022               | De: 09:30 Au: 11:30          | Groupe de paroles et d'échanges | Non (En attente) |                           | Test024 test          |        |          | Oui             | Û             |
| 01/07/2022               | De: 09:30 Au: 11:30          | Groupe de paroles et d'échanges | Oui (Inscrit)    |                           | Test024 test          |        |          | Non             | 1             |
| 27/05/2022               | De: 09:30 Au: 11:30          | Animation partenariale          | Oui (Inscrit)    | DURAND DURAND .           |                       |        |          | Non             | <b>D</b>      |
| 27/05/2022               | De: 09:30 Atr 11:30          | Animation partenariale          | Oui (Inscrit)    | DUPUY Antoinette .        |                       |        |          | Non             |               |
| 27/05/2022               | De: 09:30 Au: 11:30          | Animation partenariale          | Oui (Inscrit)    |                           | Test024 test          |        |          | Non             |               |
| 31/07/2021               | De: 09:30 Au: 11:30          | Ateliers d'éveil                | Non (En attente) | DURAND DURAND .           |                       |        | camaval  | Oui             |               |
| 31/07/2021               | De: 09:30 Au: 11:30          | Ateliers d'éveil                | Non (En attente) | essai essai .             |                       |        | carnaval | Oui             |               |
| 31/07/2021               | De: 09:30 Au: 11:30          | Ateliers d'éveil                | Non (En attente) |                           | Test024 test          |        | camaval  | Oui             | ۵             |
| 09/06/2021               | De: 09:30 Au: 11:30          | Animation partenariale          | Non (En attente) | DURAND DURAND .           |                       |        | Baby Gym | Oui             | Ď             |
| 09/06/2021               | De: 09:30 Au: 11:30          | Animation partenariale          | Non (En attente) |                           | Test024 test          |        | Baby Gym | Oui             |               |

À noter qu'il ne faut surtout pas cliquer sur la corbeille rouge car celle-ci supprimerait définitivement les participations déjà faites et cela fausserait les stats pour votre relais.

### **MES CONTACTS**

#### 8. Gestion des contacts

Si cette page "Contacts" est activée par le service du RPE, vous pourrez ainsi visualiser l'historique de tous les contacts que vous avez eu avec le RPE.

|                                             | n. <b>≡</b>                  |                        |                            |                       |              |       |        | Se déconnecter @          |
|---------------------------------------------|------------------------------|------------------------|----------------------------|-----------------------|--------------|-------|--------|---------------------------|
|                                             | Gestion des Cont             | acts                   |                            |                       |              |       |        |                           |
| Bienvenue,<br>Test024 test<br>( RPE BLANC ) | Les Contacts                 |                        |                            |                       |              |       |        | ~ ×                       |
|                                             | La liste des contacts.       |                        |                            |                       |              |       |        |                           |
| 🖨 Accueil 🔹                                 | Afficher 10 véléments        | Afficher 10 v éléments |                            |                       |              |       |        |                           |
| 1999 Martin 1977 - 53                       | *                            | 🕳 Date de contact      |                            |                       |              |       |        | 🗧 Moyen ≑                 |
| 🖉 Assmat 🔹 •                                | 1699                         | 21/06/2022             | Test024 test               | RPE BLANC             | Divers       | ASMAT | Autres |                           |
| 🐏 Enfants accueillis 🔹 🔹                    | 1698                         | 21/06/2022             | Test024 test               | RPE BLANC             | Divers       | ASMAT | Autres |                           |
|                                             | 1667                         | 30/03/2022             | Test024 test               | RPE BLANC             | Divers       | ASMAT | Autres |                           |
| Mes agréments                               | 1666                         | 30/03/2022             | Test024 test               | RPE BLANC             | Divers       | ASMAT | Autres |                           |
| 🔍 Observatoire 💿                            | 1665                         | 30/03/2022             | Test024 test               | RPE BLANC             | Divers       | ASMAT | Autres |                           |
| Temps collectifs                            | 1664                         | 30/03/2022             | Test024 test               | RPE BLANG             | Divers       | ASMAT | Autres |                           |
|                                             | 1663                         | 30/03/2022             | Test024 test               | RPE BLANC             | Divers       | ASMAT | Autres |                           |
| i Mes reservations •                        | 1662                         | 30/03/2022             | Test024 test               | RPE BLANC             | Divers       | ASMAT | Autres |                           |
| A. Mos contante                             | 1661                         | 30/03/2022             | Test024 test               | RPE BLANC             | Divers       | ASMAT | Autres |                           |
|                                             | 1660                         | 30/03/2022             | Test024 test               | RPE BLANC             | Divers       | ASMAT | Autres |                           |
| Contact RAM                                 | Date de contact              | Nom du contact         | Contact géré par le relais | Renseignement contact | Type contact | Motif | Moyen  |                           |
| Fichiers •                                  | Affichage de l'élément 1 à 1 | 0 sur 36 éléments      |                            |                       |              |       |        | Précédent 1 2 3 4 Suivant |
| Mot de Passe                                | <                            |                        |                            |                       |              |       |        | >                         |

## **CONTACT RPE**

#### 9. Contact RPE

Cette page "Contact" vous permettra de contacter directement votre relais en lui laissant un message via la plateforme de messagerie.

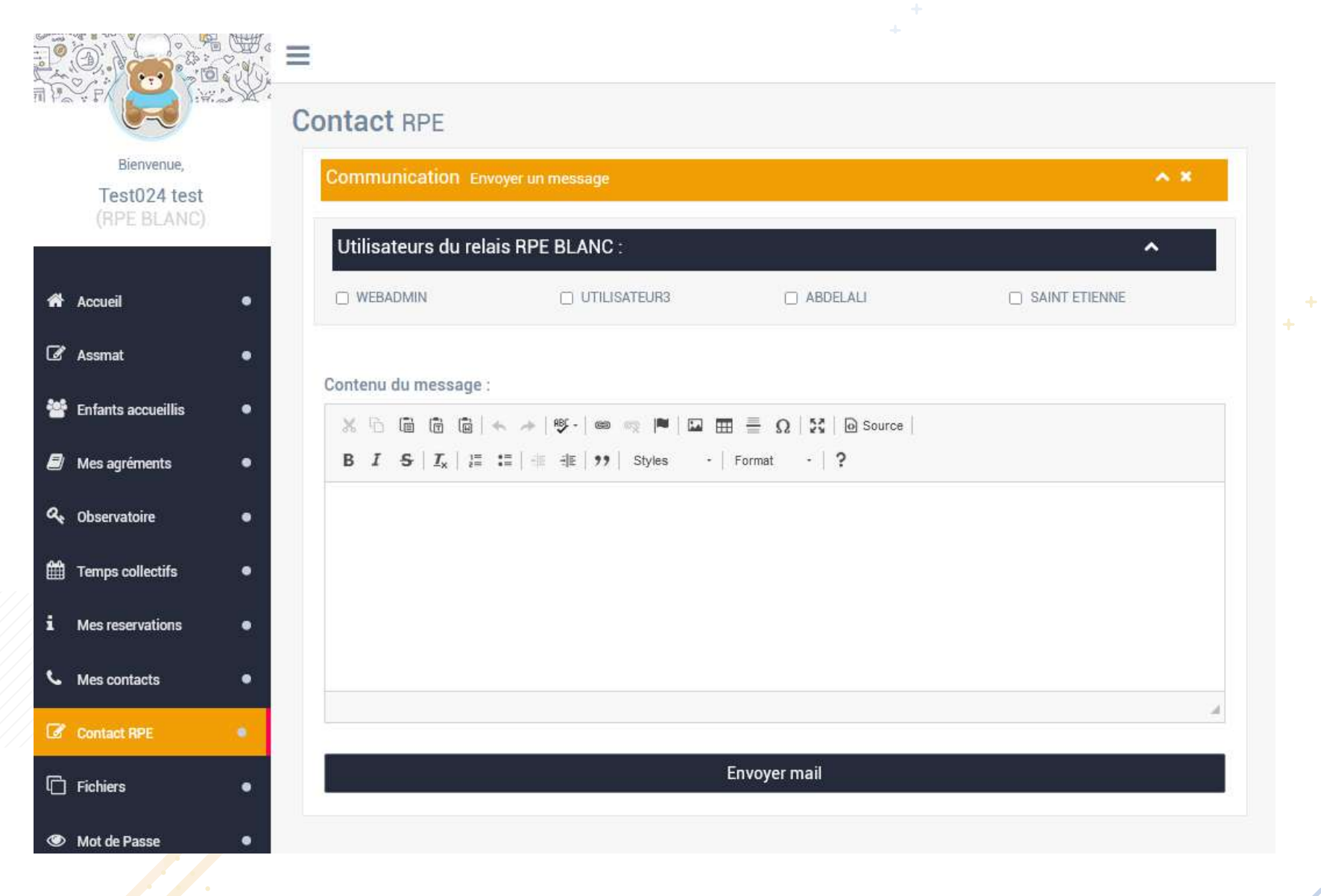

10

### **FICHIERS**

#### 10. Gestion des documents

Cette page "Documents" vous permettra de télécharger mais pas de téléverser les fichiers mis à disposition par votre RPE.

Pour cela il faut cliquer sur le bouton :

#### Les différents types de format acceptés sont : PDF / Doc (Docx) / xls

|                      |                             |                            |                                                            |         |                    |                                              | Se déconnecter  |
|----------------------|-----------------------------|----------------------------|------------------------------------------------------------|---------|--------------------|----------------------------------------------|-----------------|
|                      | 91. <sub>19</sub> . 197 - 1 | Gestion des doc            | uments                                                     |         |                    |                                              |                 |
| Bienvenue,           |                             | Documents Listed           | les docs disponibles                                       |         |                    |                                              | ^ ×             |
| ( RPE BLANC          | )                           | Afficher 10 🗸 élément      | 13                                                         |         |                    | Rechercher .                                 |                 |
|                      |                             | Id                         | 👻 Nam du document                                          | \$ Type | Date de chargement | \$ Chemin                                    | 🖨 Action 👙      |
| Accueil              | <b>*</b> •                  | 16                         | [Affiches-Plaquettes sur la Prévention]-Se laver les mains | PDF     | 22/09/2021         | e3078b909984fcf888ceed20fc036f02ff9fd119.pdf |                 |
| 🖉 Assmat             |                             | 15                         | Fichier de test                                            | DOCX    | 22/09/2021         | 853494f4e151984244bc314e4eb254b8.docx        | 4               |
| 🐸 Enfants accueillis |                             | 13                         | Guide des maladies infectieuses Haute Autorité de Santé    | PDF     | 07/09/2021         | a5bb5fbe2cbd2dbb4f7304420b203580.pdf         |                 |
| Mes agréments        |                             | 12                         | Planning Relais Mios Sept-oct 2021                         | PDF     | 02/09/2021         | dbe32e343f1ea28b57e819ad38fc7597.pdf         | 2               |
| Q. Obcanistaira      |                             | 11                         | Guide ministériel d'accueil du JEdu 25 août 21             | PDF     | 01/09/2021         | dea7568c93b10e2064f15f7b44feaf88.pdf         | 4               |
|                      |                             | 10                         | Décrêt du 30 août relatif aux ass mat                      | PDF     | 01/09/2021         | 807a9c510b6fc7bb6cdc036c5ae3d809.pdf         | 4               |
| Temps collectifs     |                             | 8                          | Décret du 25 août relatif RPE                              | PDF     | 01/09/2021         | a958a15c38c25e0849ba1c398254c85c.pdf         | 2               |
| i Mes reservations   | ٠                           | 7                          | Charte Nationale d'accueil du jeune enfant                 | PDF     | 01/09/2021         | 61fde4d1591d23c24322f78fc1dc78fc.pdf         | 4               |
| C Mes contacts       | (C                          | 6                          | Demande de PAI                                             | PDF     | 31/08/2021         | 08e6cfef4ff8bd909aa5a407cb83c54d.pdf         |                 |
| Contact RAM          |                             | 4                          | Charte accueil stagiaires                                  | PDF     | 31/08/2021         | 2b39bcddd46b4c3653dcf28cc52337fb.pdf         | 4               |
| Fichiers             |                             | Id                         | Nomfichier                                                 | Chemin  | Туре               | Date                                         | Action          |
| Mot de Passe         | ٠                           | Affichage de l'élément 1 à | 10 sur 13 elements                                         |         |                    | Prècéd                                       | ent 1 2 Suivant |

## **MOT DE PASSE**

#### 11. Gestion de mot de passe

La page gestion de mot de passe, vous permettra de changer votre mot de passe actuel, pour cela il faudra inscrire l'ancien mot de passe qui vous aura été fourni par le RPE puis renseigner le nouveau.

| 71     | P R R R R R R R R R R R R R R R R R R R | Gestion de Mot de Passe                                                                                                    |   |
|--------|-----------------------------------------|----------------------------------------------------------------------------------------------------|---|
|        | Bienvenue,<br>AM                        | Changer le Mot de passe 🔨 🗙                                                                                                    |   |
|        | 2,000                                   | Changer le vot de passe .                                                                                                    |   |
| 🐔 Ac   | ccueil                                  | L'ancien mot de passe                                                                                                    |   |
| -      |                                         | Le mot de passe                                                                                                    | ۲ |
| As کا  | ssmat                                   | Le nouveau mot de passe                                                                                                    |   |
| 🐸 En   | fants accueillis                        | Le mot de passe                                                                                                    |   |
| 🗐 М    | es agréments                            | Votre mot de passe doit impérativement comporter au moins un chiffre et au moins une lettre, et être dune longueur de 8 caractères minimum.           Confirmer le mot de passe |   |
| a, ot  | bservatoire                             | Confirmation                                                                                                    | ۲ |
| 🛗 Te   | emps collectifs                         | • Enregistrer                                                                                                    |   |
| i M    | es reservations                         | •                                                                                                    |   |
| С м    | es contacts                             | •                                                                                                    |   |
| lar co | ontact RAM                              | •                                                                                                    |   |
| Fic    | chiers                                  | •                                                                                                    |   |
| © M    | ot de Passe                             | •                                                                                                    |   |

\* Attention le mot de passe ainsi modifié, il est votre seule propriété, le RPE ne peut plus y accéder.